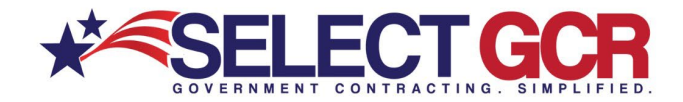

# Select GCR Pro Pulling Contacts for Marketing Campaigns

Select GCR Pro is a powerful lead database for government and business contacts. Today, we're going to learn how to search and export contacts from our program to use in email and/or phone campaigns. Market and position your company for government contracting success.See how easy it is to find contracting officers, Primes, SADBU, and FOIA contacts for either B2G or B2B campaigns.

## **Finding Government Contacts**

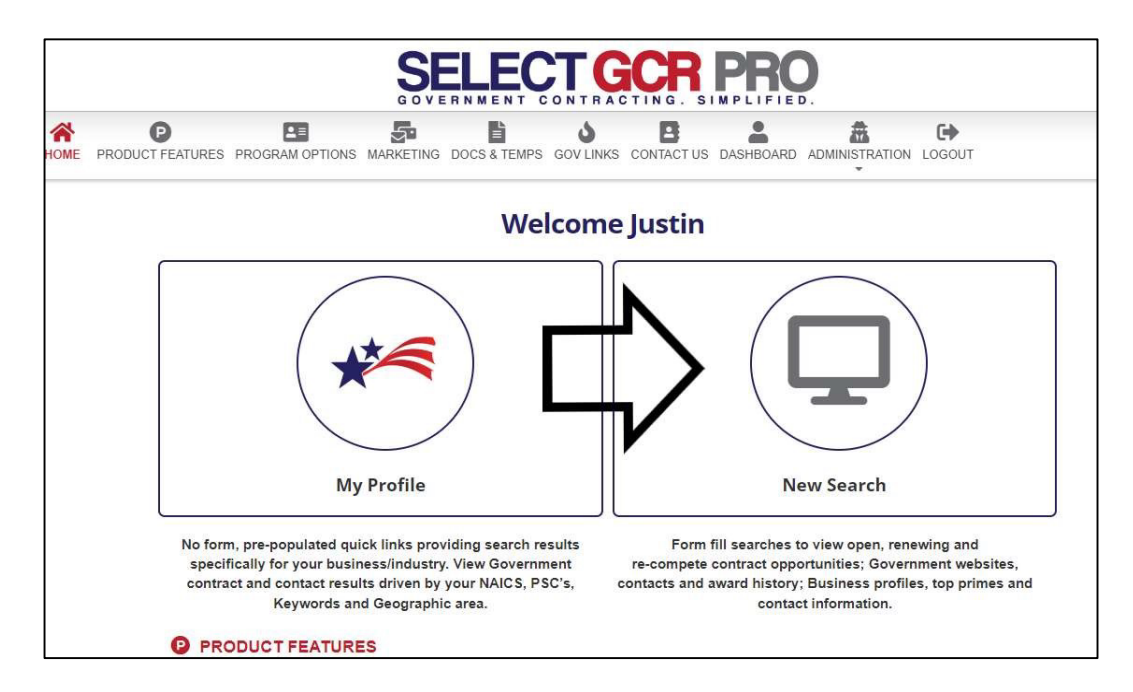

First, log in to Select GCR Pro and click on "New Search"

On the next page, click Gov Contacts. This will allow you to search and export contracting officer's information.

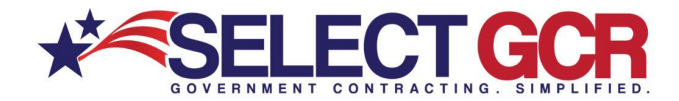

|                          |                                         |                                   |                                  | SEL                                |                                | ON TRACTIN                               |                                      | RO<br>FIED.                             |             |                   |                      |
|--------------------------|-----------------------------------------|-----------------------------------|----------------------------------|------------------------------------|--------------------------------|------------------------------------------|--------------------------------------|-----------------------------------------|-------------|-------------------|----------------------|
| GOV CONTACTS             | CONTRACTORS                             | TOP PRIMES                        | ©<br>CCS LINKS                   | FEDERAL SOL                        | \$<br>STATE SOL                | ()<br>AWARD HISTORY                      | RE-CONTRACTS                         | GOV AGENCIES                            | NAICS       |                   |                      |
| ብ                        |                                         |                                   |                                  |                                    | NE                             | W SEAR                                   | СН                                   |                                         |             |                   |                      |
| set-aside,               | allows you to cor<br>zip code, and/or t | nduct specific<br>type of notice. | searches fo<br>Just click o      | r contracts, cor<br>n the chosen o | ntacts, and G<br>ption above a | overnment inform<br>and fill in the form | ation based on c<br>options for your | hosen <mark>NAICS, PS</mark><br>search. | C's, Keyv   | vords, location   | n, department/agency |
| ^Populating              | more form option                        | s for ve sean                     | ch Will create                   | more targeted re                   | esults.                        |                                          |                                      |                                         |             |                   |                      |
| 🖀 GOV                    | CONTACTS                                | <                                 |                                  |                                    |                                |                                          |                                      |                                         |             |                   |                      |
| Search for<br>number and | Government contra<br>1 email address.   | acting acters i                   | based on nan                     | ne, NAICS, state                   | , department/                  | agency and/or proc                       | luct and service co                  | des. Access first n                     | ame, last   | name, title, age  | ency, state, phone   |
| B CON                    | TRACTORS (E                             | Businesses                        | ;)                               |                                    |                                |                                          |                                      |                                         |             |                   |                      |
| Search and certification | access contact ar<br>s and/or schedule  | nd business inf<br>s for each SAM | ormation for (<br>I registered b | Government and<br>usiness.         | commercial (                   | prospecting opport                       | inities. Access DU                   | NS, CAGE, NAICS                         | s, PSC's, a | award history, lo | ocation maps,        |
|                          |                                         |                                   |                                  |                                    |                                |                                          |                                      |                                         |             |                   |                      |

Within the form enter the search terms – Keywords, CO Name, NAICS, PSC's, State & Department

For the purposes of demonstration, we will be a commercial construction company looking for contracting opportunities in the state of Florida. Enter the NAICS code 236220 and set the Place of Performance state as Florida, then click search.

| Search                                                        |                                    |
|---------------------------------------------------------------|------------------------------------|
| Description Keyword(s)                                        | Contracting Officer Name           |
| Keyword                                                       | Search by contracting officer name |
| NAICS Codes                                                   | Product & Service Codes            |
| 236220 - COMMERCIAL AND INSTITUTIONAL BUILDING CONSTRUCTION X | Product & Service Codes            |
| Place of Performance - State                                  | Departments/Agencies               |
| FLORIDA X                                                     | Departments/Agencies               |
|                                                               | V                                  |
|                                                               | X Clear Save Export Q Search       |

As your results appear you will see such information as: Name, Title, Agency, Sub Agency, State, Zip, PSC, & NAICS.

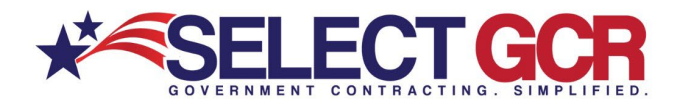

| Search Res   | Search Results (190 matches found) |                     |                                    |                                    |         |       |                                                                                    |                                                                                                    |  |  |  |  |
|--------------|------------------------------------|---------------------|------------------------------------|------------------------------------|---------|-------|------------------------------------------------------------------------------------|----------------------------------------------------------------------------------------------------|--|--|--|--|
| Action E     | Name :                             | Title :             | Agency                             | Sub Agency                         | St :    | Zip : | Psc Code                                                                           | Naics Code                                                                                                    |  |  |  |  |
| Q ≮♡         | Amy Shaw                           | Contract Specialist | VETERANS AFFAIRS,<br>DEPARTMENT OF | VETERANS AFFAIRS,<br>DEPARTMENT OF | Florida | 33612 | 6350 - MISCELLANEOUS ALARM,<br>SIGNAL, AND SECURITY DETECTION<br>SYSTEMS           | 236220 - Commercial and<br>Institutional Building Construction                                                         |  |  |  |  |
| Q ≮♡         | Frederick Cherry                   |                     | DEPT OF DEFENSE                    | DEPT OF THE ARMY                   | Florida | 32218 | Y1AZ - CONSTRUCTION OF OTHER<br>ADMINISTRATIVE FACILITIES AND<br>SERVICE BUILDINGS | 236220 - Commercial and<br>Institutional Building Construction                                                         |  |  |  |  |
| <b>Q ≼</b> ♡ | Andrew Grant                       |                     | DEPT OF DEFENSE                    | DEPT OF THE AIR FORCE              | Florida | 32403 | Y1LB - CONSTRUCTION OF<br>HIGHWAYS, ROADS, STREETS,<br>BRIDGES, AND RAILWAYS       | 236220 - Commercial and<br>Institutional Building<br>Construction,237310 - Highway,<br>Street, and Bridge Construction |  |  |  |  |

At this time, you can either click on the heart to save the contact to favorites, click on the CO's name to view their details, or click the export button to view all contacts on an excel spreadsheet.

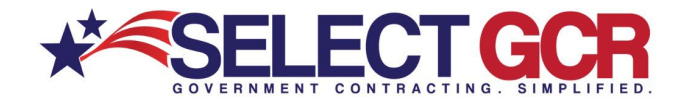

#### Viewing CO's Contact Information

Access contracting Officer's Title, Phone Number, Email Address, Agency, Sub Agency, & Associated Federal Solicitations.

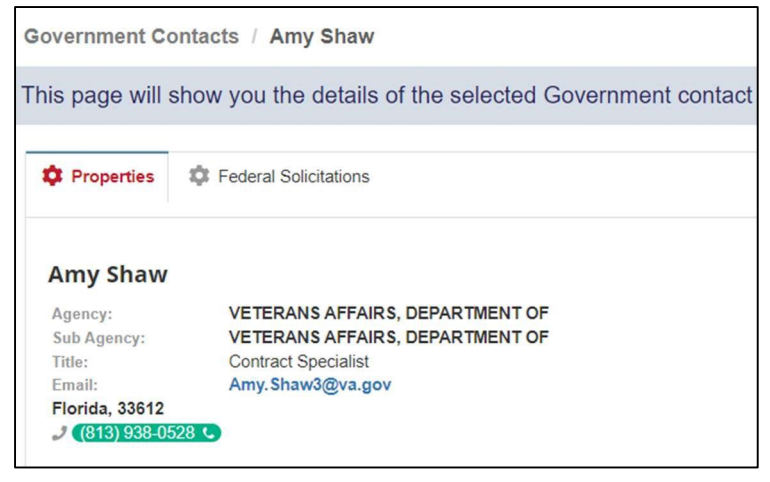

#### **Exporting Contracting Officer's Search Results**

Click on the Export button, Open the file that downloaded to see the contact specific information. You can then upload their information into your CRM of choice or print the contact list for a manual campaign.

(Max Export 200 Contacts per search)

| Name            | Title               | Email                       | Phone      |
|-----------------|---------------------|-----------------------------|------------|
| Mary Hallmon    | Contract Specialist | mary.hallmon@us.af.mil      | 8508820206 |
| Robert Lieder   | Contracting Officer | robert.lieder.2@us.af.mil   | 6606875417 |
| James McFarland | Contract Specialist | james.mcfarland.8@us.af.mil | 3256544547 |
| Marlena Perez   | Contract Specialist | marlena.perez@us.af.mil     | 8508844941 |
| Romeo Reyes     | Contract Specialist | romeo.reyes.1@us.af.mil     | 8508843288 |
| Karen Wagner    | Contracting Officer | karen.wagner.1@us.af.mil    | 8508823144 |

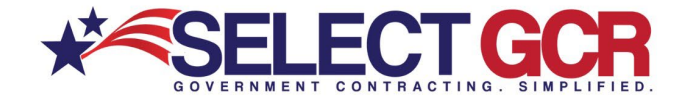

### **Finding Business Prime Contacts**

Next, let's look for contractor information for a business-to-business campaign. Click Home and then New Search again.

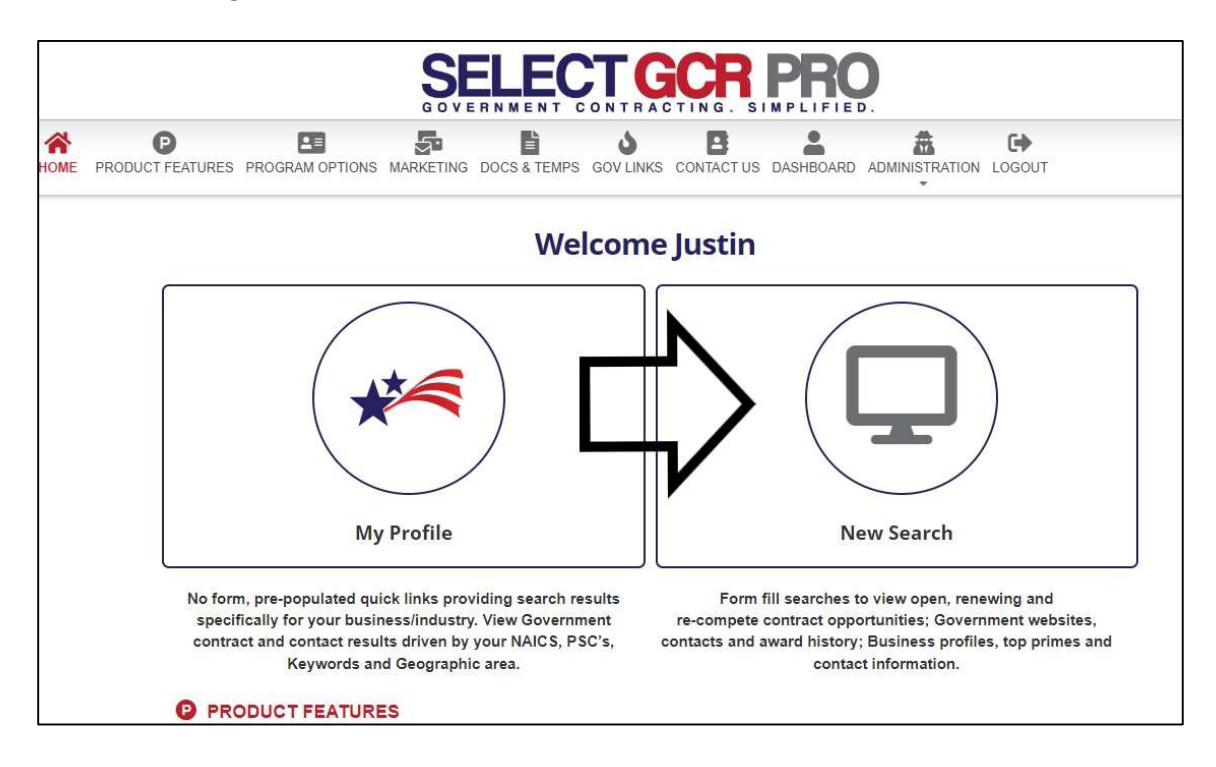

Now, let's click on Contractors to get to the Contractor search page.

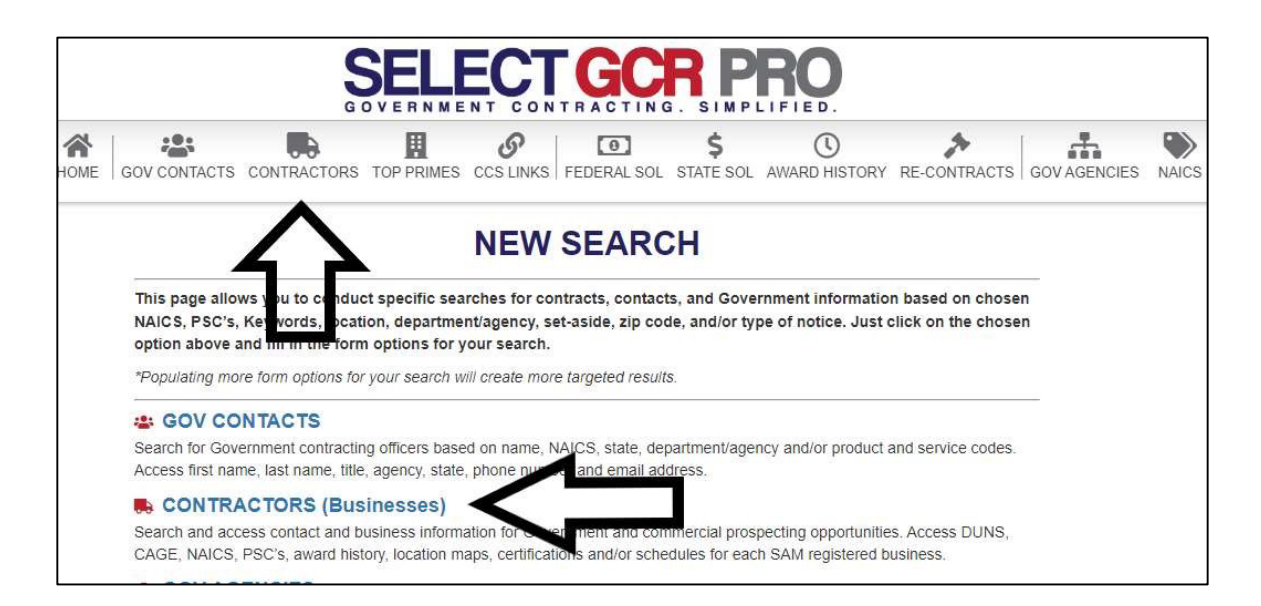

When searching for business Primes you can search by the following – Contractor/Entity Name, DUNS/UEI, CAGE, State, NAICS, PSC, Name, Set Aside Status, & Business Type

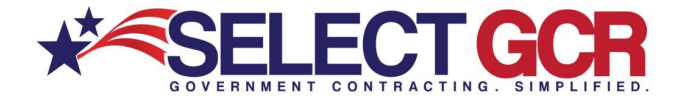

\*Additionally, search by Contractor with Award History and/or Contractor with a GSA Schedule

For this example, we will continue to be a commercial construction company in Florida. Our search parameters will entail the state of Florida, the NAICS 236220, and Contractors with Award History. When the search choices have been entered click the search button.

| HOME GOV CONTACTS CONTRACTORS TOP PRIMES CCS LINKS FE         | DERAL SOL STATE SOL AWARD HISTORY RE-CONTRACTS GOV AGENCIES NAICS LOGOUT |  |  |  |  |  |  |
|---------------------------------------------------------------|--------------------------------------------------------------------------|--|--|--|--|--|--|
| Search                                                        | ▲                                                                        |  |  |  |  |  |  |
| Contractor / Entity Name                                      | DUNS                                                                     |  |  |  |  |  |  |
| Search by contractor/recipient                                | Duns                                                                     |  |  |  |  |  |  |
| Location - State                                              | Cage Code                                                                |  |  |  |  |  |  |
| FLORIDA X                                                     | Search by Cage Code                                                      |  |  |  |  |  |  |
| NAICS Codes                                                   | Product & Service Codes                                                  |  |  |  |  |  |  |
| 236220 - COMMERCIAL AND INSTITUTIONAL BUILDING CONSTRUCTION X | Search by Product & Service Codes                                        |  |  |  |  |  |  |
| Name                                                          | Set Aside Status                                                         |  |  |  |  |  |  |
| Search by Name                                                | Search by Set Aside Status                                               |  |  |  |  |  |  |
| Business Type                                                 | UEI Code                                                                 |  |  |  |  |  |  |
| Ali                                                           | UEI Code                                                                 |  |  |  |  |  |  |
| Contractors with Award History                                | Contractors with a GSA Schedule                                          |  |  |  |  |  |  |
|                                                               | X Clear Save Export Q Search                                             |  |  |  |  |  |  |

As your results appear you will see such information as: Contractor Name, DUNS, UEI, CAGE, Location, & Type.

| Search Results (266 matches found) |                      |           |              |           |                               |                         |  |  |  |  |
|------------------------------------|----------------------|-----------|--------------|-----------|-------------------------------|-------------------------|--|--|--|--|
| 4                                  |                      |           |              |           |                               |                         |  |  |  |  |
| Action :                           | Contractor Name      | DUNS :    | UEICode      | Cage Code | Location                      | Туре                    |  |  |  |  |
| Q < ♡                              | YERKES SOUTH INC.    | 022056690 | GA2DPN5PSSP9 | 7AB71     | CRESTVIEW, FLORIDA            | For Profit Organization |  |  |  |  |
| <b>Q &lt;</b> ♡                    | XEYE INC             | 157035226 |              | 42GS3     | JACKSONVILLE, FLORIDA         | For Profit Organization |  |  |  |  |
| <b>Q &lt;</b> ♡                    | WORKPLACE SOLUTIO    | 932700875 | CNWPK177KQ79 | 042S7     | JACKSONVILLE, FLORIDA         | For Profit Organization |  |  |  |  |
| <b>Q &lt;</b> ♡                    | WILLIAMS ROOFING &   | 790200971 | RH9AHL9LMXB3 | 4MNN8     | JACKSONVILLE, FLORIDA         | For Profit Organization |  |  |  |  |
| α ≼ ♡                              | WILLIAMS ELECTRIC C  | 032316515 | MDCEZKWF2M73 | 73306     | FORT WALTON BEACH,<br>FLORIDA | For Profit Organization |  |  |  |  |
| Q < 0                              | WB CONSTRUCTION, LLC | 080271738 | YGDWEVGJM5E5 | 7NXK0     | FORT WALTON BEACH,<br>FLORIDA | For Profit Organization |  |  |  |  |
| <b>Q &lt;</b> ♡                    | WAYPOINT CONTRACTI   | 080534682 | F4V5KNPDTXL1 | 7TLU1     | MIAMI, FLORIDA                | For Profit Organization |  |  |  |  |

At this time, you can either click on the heart to save the contact to favorites, click on the Contractor's Name to view their details, or click the Export button to view all contacts on an excel spreadsheet.

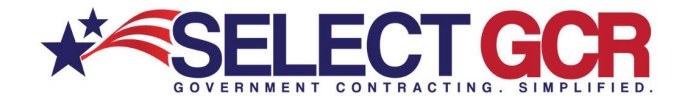

#### Viewing Contractor's Contact Information

Access contractor's Business Information, Contacts, Website, Award History, SAM, etc.

| Contractor / YERKES SOUTH I                                                                                                    | NC.                                                                                                   |                                                                                                    |                                                                       |                                                                                                    |
|----------------------------------------------------------------------------------------------------|----------------------------------------------------------------------------------------------------|----------------------------------------------------------------------------------------------------|-----------------------------------------------------------------------|----------------------------------------------------------------------------------------------------|
| This page will show you the de                                                                                                    | tails of the selected contractor an                                                                   | nd also allow you                                                                                                    | to do additional research relating to this contractor.                |                                                                                                    |
| Properties NAICS Codes (40)                                                                                                    | PSC Codes (0)                                                                                         |                                                                                                    |                                                                       |                                                                                                    |
| YERKES SOUTH INC.                                                                                                    |                                                                                                    |                                                                                                    |                                                                       | Quick Links                                                                                                    |
| Type:<br>Cape Code:<br>DUNS:<br>Primary Naics:<br>Started:<br>VET.BIZ status:<br>Congressional District:<br>4799 Hinote Rd<br>Crestview, Florida, 32539<br>Usa                                                                      | For Profit Organization<br>7AB74<br>02205650<br>236220<br>05Aug-2014<br>SDVOSB Business<br>Florida 01 |                                                                                                    |                                                                       | <ul> <li>▼ View NAICS Solicitations</li> <li>▼ View NAICS Information</li> <li>▼ View Contractor for Contractor</li> <li>♥ View Contractor on Vet.Biz</li> <li>♥ Map Contractor Address</li> <li>♥ View Contractor's Record on SAM.gov</li> <li>♥ View Contractor's SBA Record</li> <li>♥ HUBZone</li> <li>♥ GSA e-Library</li> </ul> |
| Mandatory POC                                                                                                    |                                                                                                    |                                                                                                    |                                                                       |                                                                                                    |
| POC Type: Government But<br>Name: CHRISTINE YEI<br>Title: CEO<br>Email: cyerkra@yerke<br>Phone: ((050) 02/2-605<br>Non US Phone: ((050) 02/2-605<br>Non US Phone: ((050) 02/2-605<br>Po Box 1556<br>Eglin Ab, Florida, 32542<br>Usa | viness POC PC<br>VKES Na<br>routh.com En<br>₽<br>₽<br>₽<br>₽<br>Eg<br>Us                              | DC Type: Electri<br>ame: CHRIS<br>te: CEO<br>mail: cyerke<br>none: (850)<br>o Box 1556<br>glin Afb, Florida, 32542<br>sa | onic Business POC<br>STINE YERKES<br>s©yerkessouth.com<br>4244-6069 ∎ |                                                                                                    |

#### **Exporting Contractor's Search Results**

Click on the Export button, Open the file that downloaded to see the contact specific information. You can then upload their information into your CRM of choice or print the contact list for a manual campaign.

(Max Export 200 Contacts per search)

| Contractor Name                | DUNS      | UEICode      | Cage Code | GSA Number     | Location | Туре                    | POC              | Email                        | POC Phone  |
|--------------------------------|-----------|--------------|-----------|----------------|----------|-------------------------|------------------|------------------------------|------------|
| WILLIAMS ELECTRIC CO., INC.    | 032316515 | MDCEZKWF2M73 | 73306     | GS-07F-0317N   | Florida  | For Profit Organization | YOLANDA SMALLING | yolanda.smalling@parsons.com | 6264403349 |
| VISUAL AWARENESS TECHNOLOGI    | 125104278 | MYUXCAJADDH3 | 3CYV9     | GS-07F-068DA   | Florida  | For Profit Organization | LOWELL BERRY     | lberry@vatcinc.com           | 2103658928 |
| VENERGY GROUP, LLC             | 832471440 | NWJ1Z3M5EAE5 | 5T9Q4     | GS-21F-054BA   | Florida  | For Profit Organization | COREY CLIVE      | corey@venergygroup.com       | 5616768382 |
| STERILE SERVICES CO.           | 078513449 |              | 8GA73     | 47QSEA19D0002  | Florida  | For Profit Organization | FANIA CARTER     | carter@mysterileservices.com | 7039878322 |
| SOUTH DADE AIR CONDITIONING    | 194083705 | ZJMTAL6MZLU4 | 0Y085     | 47QSHA18D001B  | Florida  | For Profit Organization | REID MCMILION    | reid@sdac8a.com              | 3348722228 |
| SDAC FACILITY SERVICES, LLC    | 079515381 | KSCDDUJ7Q675 | 77M00     | GS06Q16BQDS119 | Florida  | For Profit Organization | PATTI MCMILION   | patti.sdac@gmail.com         | 8503418548 |
| SCIF SOLUTIONS, INC.           | 169942591 | FRMGAU71PTM8 | 34WS6     | GS-07F-0632W   | Florida  | For Profit Organization | BRUCE PAQUIN SR. | PAQUINB@SCIFSOLUTIONS.COM    | 9042980631 |
| PROJECT SUPPORT SERVICES, INC. | 127038698 | CCPLCA3MAV44 | 1YER8     | GS-00F-108CA   | Florida  | For Profit Organization | ANTHONY STERLING | asterling@psswdc.com         | 4438547711 |
| PODS ENTERPRISES, LLC          | 969958446 | X422KLK4F496 | 3RGC9     | GS-33F-0019T   | Florida  | For Profit Organization | BRUCE MITCHELL   | bmitchell@pods.com           | 7276474368 |
| PERGRAVIS, LLC                 | 806905555 | SXFFDJ5JVDD8 | 5MM96     | GS-35F-0437Y   | Florida  | For Profit Organization | DOMINICK RAPPA   | Dominick_Rappa@pergravis.com | 8137926009 |
| PAUL DAVIS RESTORATION, INC.   | 603182445 | KK3FALKLDMV4 | 7GV29     | GS-07F-068GA   | Florida  | For Profit Organization | JOSHUA DYE       | jdye@pauldavis.com           | 9048996145 |
| MCS OF TAMPA, INC.             | 800203580 | V46DN5AQ9MS6 | 1GBS1     | GS-35F-0544M   | Florida  | For Profit Organization | DOUG STACY       | dstacy@mcsoftampa.com        | 8138651043 |
| INTRANET COMMUNICATIONS GR     | 043403430 | N1YFMHQ2BD64 | 4LWZ4     | GS-35F-0623W   | Florida  | For Profit Organization | KATHERINE BLEASE | kathib@icgconnects.com       | 5613677276 |